# Guía rápida del dispositivo P-600

## 1. Conexiones hardware

P-600 - Vista general física

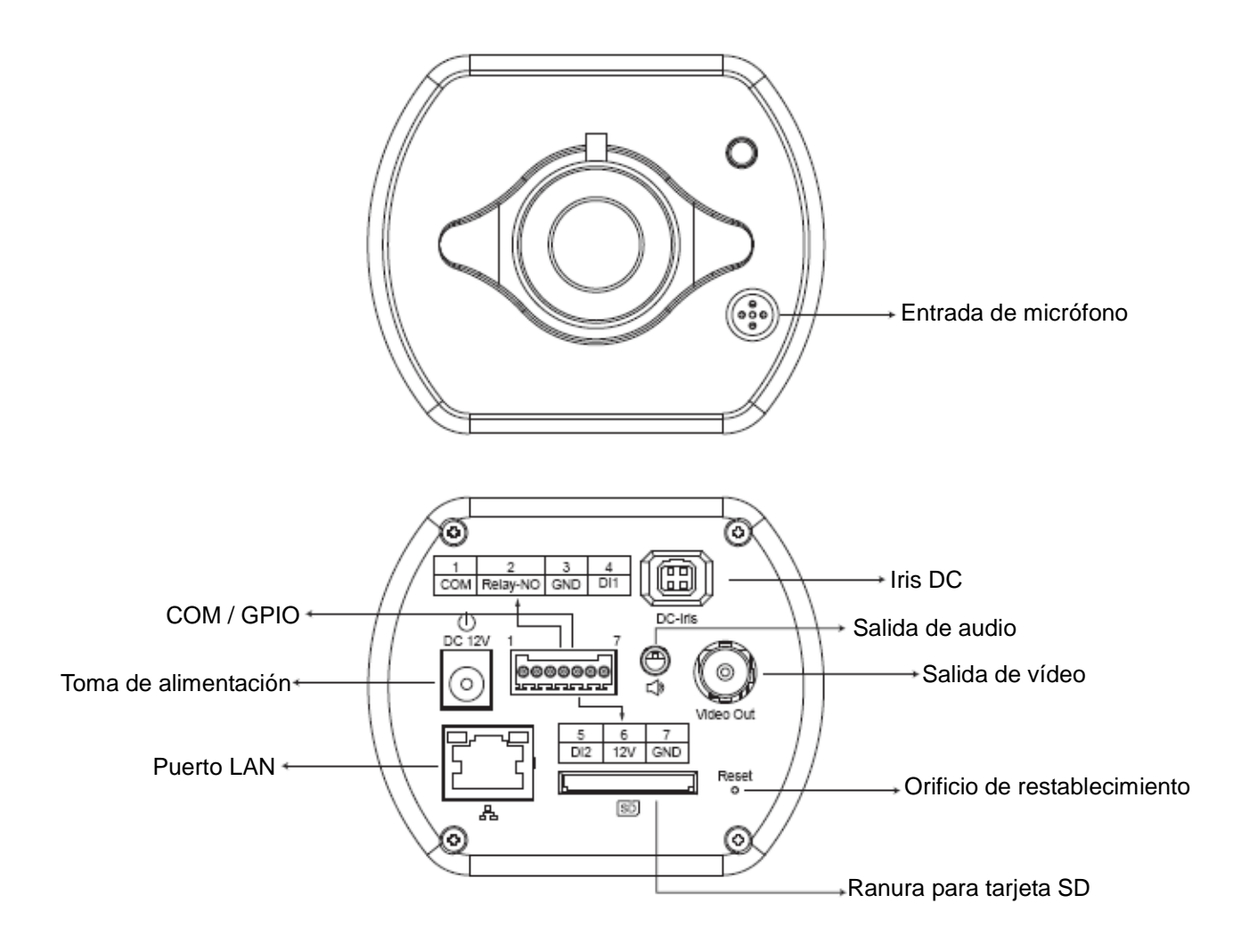

### P-600 – Conexiones físicas

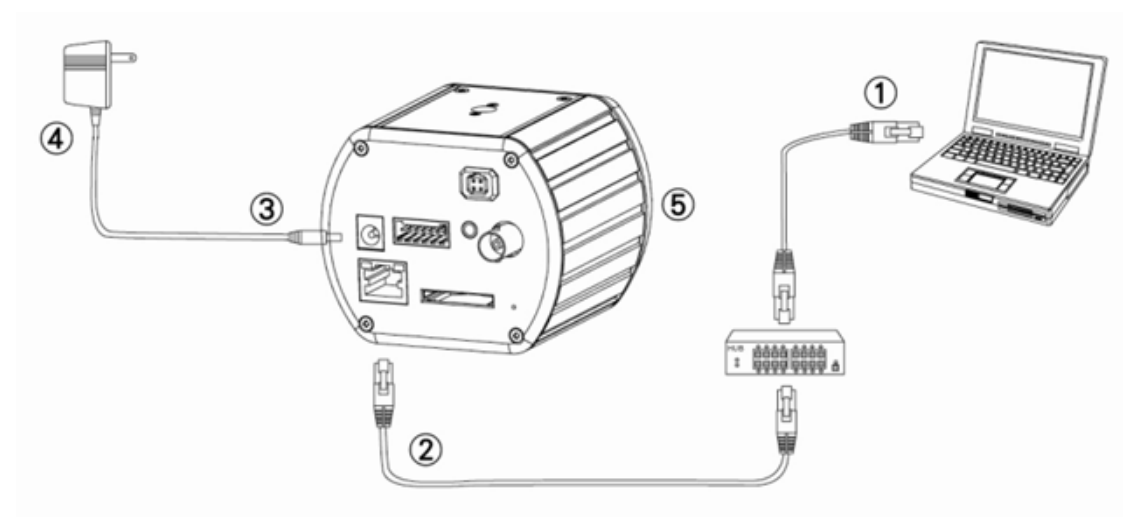

- 1. Prepare un PC con conexión Ethernet a la red
- 2. Conecte el puerto LAN (RJ45) de la cámara a un concentrador / hub de red
- 3. Conecte la toma de alimentación
- Asegúrese de que las características del adaptador de alimentación satisfagan los requisitos de la red de suministro eléctrico (110 V o 220 V) y conecte el adaptador a la toma
- 5. Compruebe el estado del indicador LED (Encendido / Red)

## 2. Instalación del software

El software siguiente es necesario para la correcta visualización y uso de la cámara y el servidor de vídeo desde el sitio web. Encontrará el software en el CD de paquetes de software.

#### Aplicación IP Installer

La aplicación IP Installer permite localizar y configurar las cámaras de red y servidores de vídeo conectados a la red LAN.

## 3. Configuración de red

#### Uso de la aplicación IP Installer para asignar direcciones IP

1. Una vez instalada correctamente la aplicación IP Installer en el PC, haga doble clic en el

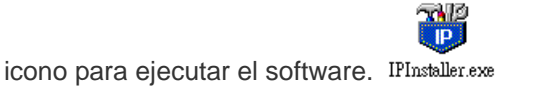

 Haga clic en el menú [Tool] (Herramientas) > [Search Network Device] (Buscar dispositivos de red) para buscar los dispositivos conectados a la red LAN.

| 🐮 Ur   | ntitled  | - IP | Installer                                |                  |             |         |   |     |
|--------|----------|------|------------------------------------------|------------------|-------------|---------|---|-----|
| File E | Edit Vi  | ew   | Teel Heip                                |                  |             |         |   |     |
| D      | i 🔁      |      | Search Network Device                    | Ctrl+F           |             |         |   |     |
| State  | Mo       | del  | Batch Setting Selected.                  |                  | Subnet Mask | Gateway | D | NS1 |
|        |          |      | Synchronize Selected<br>Compare Selected | Ctrl+E<br>Ctrl+E |             |         |   |     |
| <      |          |      |                                          |                  |             |         |   | >   |
| Serach | All Netv | vork | Device                                   |                  |             |         |   | /   |

3. Seleccione el dispositivo cuya dirección MAC corresponda a la cámara que desee configurar.

| <b>10</b> | ntitled - IPInstaller                               |                   |               |               |               |              |              |
|-----------|-----------------------------------------------------|-------------------|---------------|---------------|---------------|--------------|--------------|
| File      | <u>E</u> dit <u>V</u> iew <u>T</u> ool <u>H</u> elp |                   |               |               |               |              |              |
|           | 🛎 🖬   🤹 🕄 🎛   👗                                     | 🖻 💼 🢡             |               |               |               |              |              |
| State     | Model                                               | Mac Address       | IP Address    | Subnet Mask   | Gateway       | DNS1         | DNS2         |
|           | P410/P416                                           | 00-04-29-02-ed-1a | 192.168.2.210 | 255.255.255.0 | 192.168.2.254 | 192.168.0.13 | 168.95.1.1   |
|           | P606 W                                              | 00-04-29-00-b4-ff | 192.168.2.153 | 255.255.255.0 | 192.168.2.254 | 168.95.1.1   | 168.95.1.1   |
|           | P600DN                                              | 00-04-29-00-8c-ff | 192.168.2.90  | 255.255.255.0 | 192.168.2.254 | 168.95.1.1   | 168.95.1.1   |
|           | P400/P413/P423/P42                                  | 00-04-29-01-10-90 | 192.168.2.31  | 255.255.255.0 | 192.168.2.254 | 192.168.0.13 | 192.168.0.16 |
|           | P606 W                                              | 88-84-29-88-32-#  | 192.168.2.35  | 255.255.255.0 | 192.168.2.254 | 192.168.0.13 | 0.0.0.0      |
|           | P600DN                                              | 00-04-29-00-90-ff | 192.168.1.145 | 255.255.255.0 | 192.168.1.254 | 192.168.0.13 | 168.95.1.1   |
|           |                                                     |                   | Dire          | cción MA      | C             |              |              |

 Haga doble clic en el elemento para abrir la ventana Property Page (Página de propiedades) o haga clic en el menú View (Ver) > Property (Propiedades).

| Property Page                                 |                | ×            |
|-----------------------------------------------|----------------|--------------|
| Video Server<br>Mac Addr<br>00-04-29-00-11-b2 |                | OK<br>Cancel |
| Property                                      |                | Synchronize  |
| IP Address                                    | 192.168.2.57   |              |
| Subnet Mask                                   | 255.255.255.0  |              |
| Gateway                                       | 192.168.2.254  |              |
| DNS1                                          | 192.168. 0 .13 |              |
| DNS2                                          | 168.95.1.1     |              |
| DNS3                                          | 0.0.0.0        |              |
| Http Port                                     | 80             |              |
| Usemame & Passwi                              | Jrd            |              |
| Use Custom                                    |                |              |
| Username roo                                  | t              |              |
| Password pas                                  | S              |              |
| L                                             |                |              |

5. Una vez configuradas las propiedades, haga clic en el botón [Synchronize]
 (Sincronizar) para aplicar la configuración y, a continuación, haga clic en el botón [OK]
 (Aceptar) para guardarla en su PC.

| Property Page                                 |               |              |              |
|-----------------------------------------------|---------------|--------------|--------------|
| Video Server<br>Mac Addr<br>00-04-29-00-11-b2 |               | OK<br>Cancel |              |
| Property                                      |               | Synchronize  | $\mathbf{>}$ |
| IP Address                                    | 192.168.2.57  |              |              |
| Subnet Mask                                   | 255.255.255.0 |              |              |
| Gateway                                       | 192.168.2.254 |              |              |
| DNS1                                          | 192.168.0.13  |              |              |
| DNS2                                          | 168.95.1.1    |              |              |
| DNS3                                          | 0.0.0.0       |              |              |
| Http Port                                     | 80            |              |              |
| Username & Passw                              | ord           |              |              |
| Use Custom                                    |               |              |              |
| Username                                      | t             |              |              |
| Password pa:                                  | ŝŝ            |              |              |
|                                               |               |              |              |

#### Abrir la interfaz de usuario basada en web

 Para acceder a la interfaz de usuario basada en web de la unidad seleccionada, ejecute la opción View (Ver) > Open Web (Abrir web) desde la barra de menús.

| <b>88</b> t | Intitled - IPInstaller                              |                   |                      |               |               |              |              |
|-------------|-----------------------------------------------------|-------------------|----------------------|---------------|---------------|--------------|--------------|
| File        | <u>E</u> dit <u>V</u> iew <u>T</u> ool <u>H</u> elp |                   |                      |               |               |              |              |
|             | 🗃 🔚 😫 🕄 🕄 👗                                         | 🖻 💼 🤶             |                      |               |               |              |              |
| State       | e Model                                             | Mac Address       | IP Address           | Subnet Mask   | Gateway       | DNS1         | DNS2         |
|             | P410/P416                                           | 00-04-29-02-ed-1a | 192.168.2.210        | 255.255.255.0 | 192.168.2.254 | 192.168.0.13 | 168.95.1.1   |
|             | P606 W                                              | 00-04-29-00-b4-ff | 192.168.2.153        | 255.255.255.0 | 192.168.2.254 | 168.95.1.1   | 168.95.1.1   |
|             | P600DN                                              | 00-04-29-00-8c-ff | 192.168.2.90         | 255.255.255.0 | 192.168.2.254 | 168.95.1.1   | 168.95.1.1   |
|             | P400/P413/P423/P42                                  | 00-04-29-01-10-90 | 192.168.2.31         | 255.255.255.0 | 192.168.2.254 | 192.168.0.13 | 192.168.0.16 |
|             | P606 W                                              | 00-04-29-00-b2-ff | 192.168.2.35         | 255.255.255.0 | 192.168.2.254 | 192.168.0.13 | 0.0.0.0      |
|             | P600DN                                              | 00-04-29-00-90-ff | 100.160.1.145<br>Cut | CHUV          | 192.168.1.254 | 192.168.0.13 | 168.95.1.1   |
|             |                                                     |                   | Cui                  | ChirA         |               |              |              |
|             |                                                     |                   | Copy                 | CHI+C         |               |              |              |
|             |                                                     |                   | <u>P</u> aste        | Ctri+ v       | _             |              |              |
|             |                                                     |                   | Search Network D     | evice Ctrl+F  |               |              |              |
|             |                                                     |                   | Insert Server        |               |               |              |              |
|             |                                                     |                   | Select All           | Ctrl+A        | -             |              |              |
|             |                                                     |                   | Clear All            | Ctrl+R        |               |              |              |
|             |                                                     | _                 | Batch Setting Sele   | sted          | -             |              |              |
|             |                                                     |                   | Synchronize Selec    | ted Ctrl+D    | -             |              |              |
|             |                                                     |                   | Compare Selected     | Ctrl+E        |               |              |              |
|             |                                                     |                   | Open Web             |               |               |              |              |
|             |                                                     |                   | Property             |               | •             |              |              |
|             |                                                     |                   |                      |               | _]            |              |              |

 Si es la primera vez que usa la interfaz, el sistema le pedirá que instale el control ActiveX. Confirme la instalación; dicho control es necesario para visualizar la transmisión de vídeo y realizar algunas operaciones.

| - E http://102.165                      | 12 140/                                                      | V + V Live Search |         |
|-----------------------------------------|--------------------------------------------------------------|-------------------|---------|
| A .                                     |                                                              |                   | ( TEm » |
| Car Maharaha                            |                                                              |                   | 1 800 - |
| 個網站想要安裝下列附加                             | 元件:來自 Fixord Corporation'的'pixord'。如果您信任該網站及附加元件,而且想要安裝,諸按這裡 |                   | ×       |
| IXORD                                   |                                                              |                   |         |
| Setup                                   | 👔 接這裡安裝下列 ActiveX 控制項:來自 'Pixord Corporation' 的 'pixord      |                   |         |
|                                         |                                                              |                   |         |
| Bahasa Indonesia 💌                      |                                                              |                   |         |
| Video source                            |                                                              |                   |         |
| Local M                                 |                                                              |                   |         |
| Stream: () 3                            |                                                              |                   |         |
| Resolution:352X240<br>Video format:H264 |                                                              |                   |         |
| Display                                 |                                                              |                   |         |
| Actual size:                            |                                                              |                   |         |
| Audio:                                  |                                                              |                   |         |
| Mute:                                   |                                                              |                   |         |
| Oon Ooff                                |                                                              |                   |         |
| M 🔮 🛄                                   |                                                              |                   |         |
| Chatting                                |                                                              |                   |         |
| ○on ⑧ Off                               |                                                              |                   |         |
| Record setting                          | 1                                                            |                   |         |
| Snapshot setting                        |                                                              |                   |         |

3. Si se ha configurado el dispositivo correctamente, el explorador web predeterminado abrirá la página principal del dispositivo seleccionado.

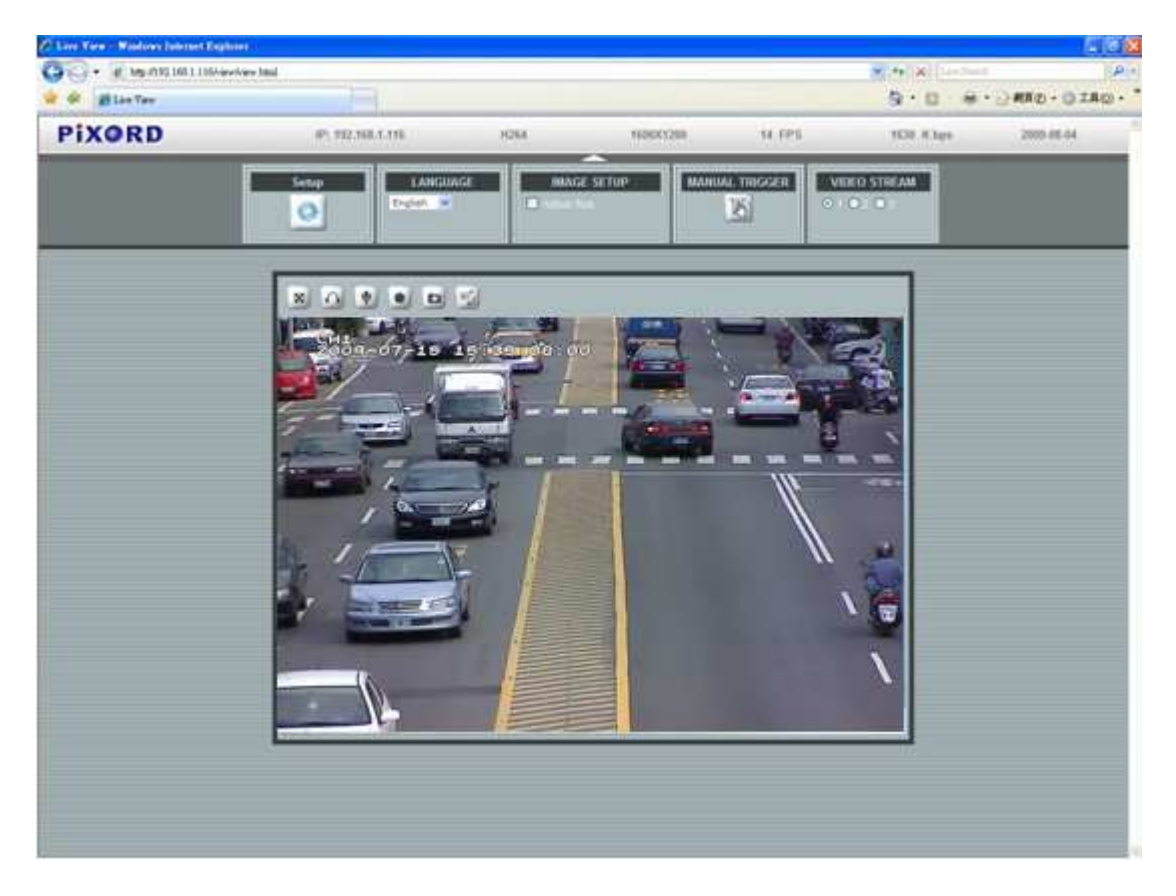

\*Los valores predeterminados de ambos parámetros son admin / admin.

#### Verificar y completar la instalación desde su explorador

Si no consigue que el control ActiveX se descargue correctamente, deberá reducir temporalmente la configuración de seguridad a fin de llevar a cabo una única vez la instalación del componente ActiveX en su estación de trabajo. Puede hacerlo siguiendo las instrucciones descritas a continuación:

- En el menú Tools (Herramientas), seleccione [Internet Options] (Opciones de Internet)
  -> [Security] (Seguridad) -> [Custom Level] (Nivel personalizado).
- 2. Seleccione el nivel de seguridad Low (Bajo) y haga clic en [OK] (Aceptar).
- 3. Restaure el nivel de seguridad una vez llevada a cabo la instalación del control ActiveX.